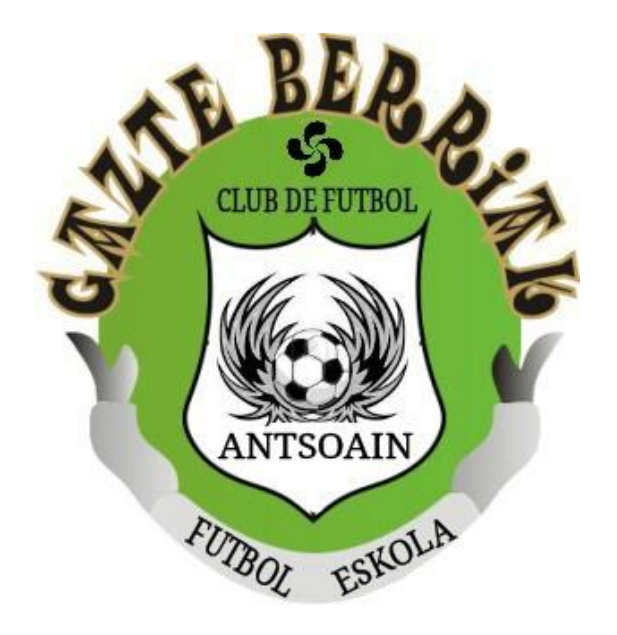

## **GUIA RENOVACIONES 2025-2026**

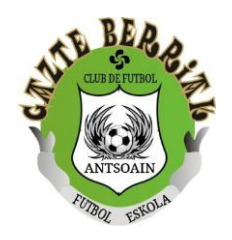

Para esta temporada las renovaciones se realizarán vía online a través de la pagina web del Club. De esta manera cumpliremos la normativa con respecto a la protección de datos. También habrá que firmar el pacto digital. El plazo será del 25 de abril al 4 de mayo. TODA RENOVACION FUERA DE ESE PLAZO NO SERA ATENDIDA.

Para ello hemos diseñado esta guía, que a continuación adjuntamos, la cual ayudará a cumplimentar las renovaciones.

Si surge alguna duda en algún momento del proceso podéis comentar a los entrenadores para solucionarla.

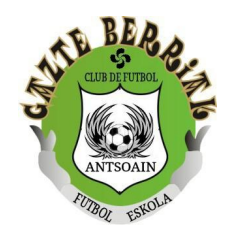

- 1- Acceder a la pagina web del Club https://gazteberriak.com
- 2- En la pestaña <u>``Inscripciones''</u>, clicar sobre <u>``Ficha inscripción jugadores/as''</u>

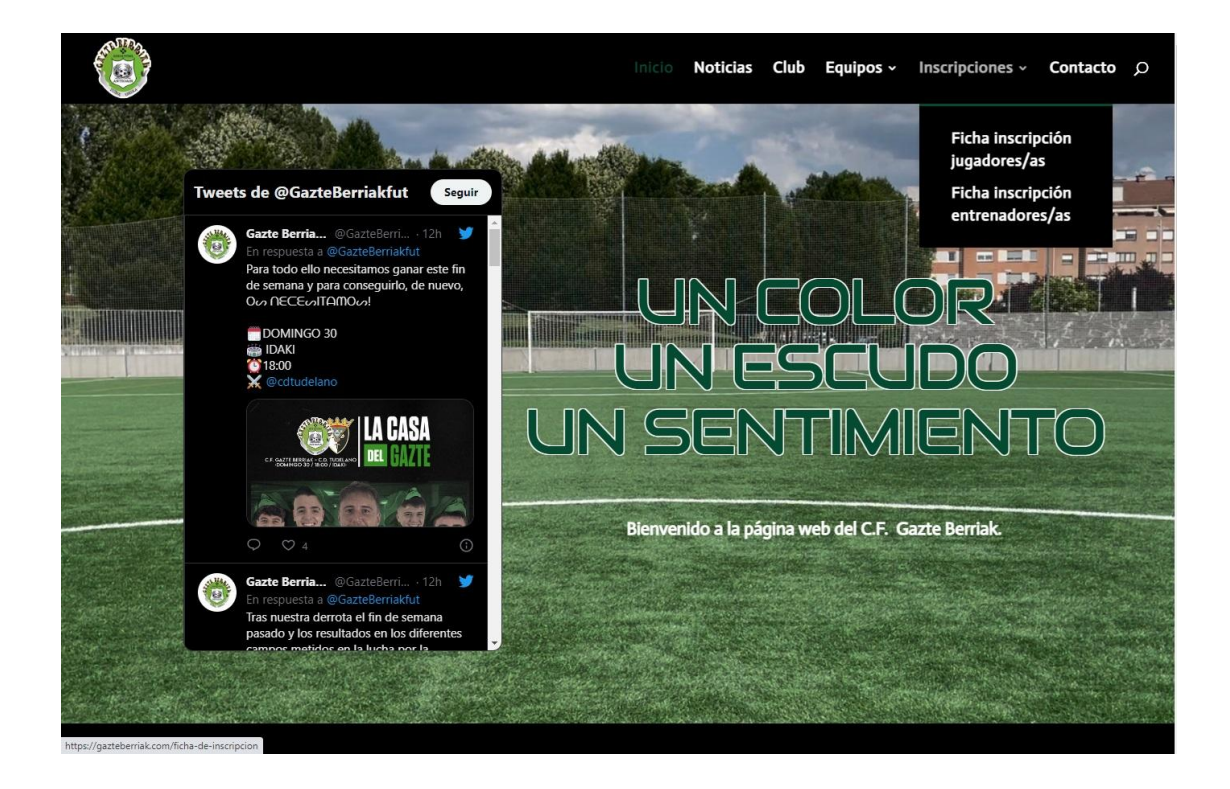

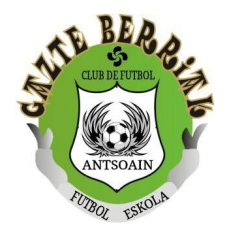

3- Los primeros datos que hay que rellenar son los del interesado (<u>solo para</u> <u>jugadores mayores de edad</u>)/padre/madre/responsable legal, opción que hay que seleccionar para seguir con los datos de los menores. Importante no dejar ningún dato sin rellenar. Adjuntar las fotos de los documentos.

| Protección de Datos Perso<br>representado legalmente,<br>responsable de tratamien | onales y Garar<br>, para finalidad<br>nto es C.D. Gaz | itia de Derechos Digit<br>les cuya base legitima<br>te Berriak. | ales, necesitamos nos<br>a es el consentimiento | autorice de l<br>libre, volunt | orma expresa<br>ario, expreso e | el tratamie<br>informado | nto de sus datos<br>del interesado (j | personales, o los de su<br>ugador/a), cuyo |  |
|-----------------------------------------------------------------------------------|-------------------------------------------------------|-----------------------------------------------------------------|-------------------------------------------------|--------------------------------|---------------------------------|--------------------------|---------------------------------------|--------------------------------------------|--|
| Datos del responsable le                                                          | egal:                                                 |                                                                 |                                                 |                                |                                 |                          |                                       |                                            |  |
| Nombre                                                                            |                                                       |                                                                 |                                                 |                                |                                 |                          |                                       |                                            |  |
| Apellido 1                                                                        |                                                       |                                                                 |                                                 |                                |                                 |                          |                                       |                                            |  |
|                                                                                   |                                                       |                                                                 |                                                 |                                |                                 |                          |                                       |                                            |  |
| Apellido 2                                                                        |                                                       |                                                                 |                                                 |                                |                                 |                          |                                       |                                            |  |
| DNI                                                                               |                                                       |                                                                 |                                                 |                                |                                 |                          |                                       |                                            |  |
| Correo electrónico:                                                               |                                                       |                                                                 |                                                 |                                |                                 |                          |                                       |                                            |  |
| Teléfono móvil:                                                                   |                                                       |                                                                 |                                                 |                                |                                 |                          |                                       |                                            |  |
| Dirección postal:                                                                 |                                                       |                                                                 |                                                 |                                |                                 |                          |                                       |                                            |  |
| DNI frontal:                                                                      |                                                       | Seleccionar archivo                                             | linguno archivo selec.                          |                                |                                 |                          |                                       |                                            |  |
| DNI trasera:                                                                      | [                                                     | Seleccionar archivo                                             | linguno archivo selec.                          |                                |                                 |                          |                                       |                                            |  |
| Actua en calidad de:                                                              |                                                       |                                                                 |                                                 |                                |                                 |                          |                                       |                                            |  |
| Interesado                                                                        |                                                       |                                                                 |                                                 |                                |                                 |                          | ~                                     |                                            |  |

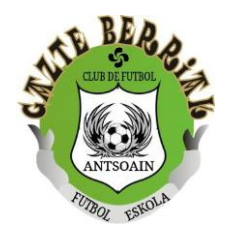

4- A continuación, se despliegan los datos de los jugadores/jugadoras menores. Importante rellenar correctamente y no dejar ningún dato sin rellenar. En el numero de cuenta adjuntar el IBAN. Adjuntar las fotos de los documentos. En el apartado <u>``De que equipo viene'´</u> indicar el equipo actual, por ejemplo ``7 Años A - Jose'´

|                                                                     |                                                                                       | 1999 - Tel a Cristal Asili Asili Asila (199 |   |  |
|---------------------------------------------------------------------|---------------------------------------------------------------------------------------|---------------------------------------------|---|--|
| Datos del Jugador/a:                                                |                                                                                       |                                             |   |  |
| Nombre representado                                                 |                                                                                       |                                             |   |  |
| Apellido 1 Representado                                             |                                                                                       |                                             |   |  |
| Apellido 2 Representado                                             |                                                                                       |                                             |   |  |
| DNI representado                                                    |                                                                                       |                                             |   |  |
| DNI frontal:<br>DNI trasera:                                        | Seleccionar archivo Ninguno archivo selec. Seleccionar archivo Ninguno archivo selec. |                                             |   |  |
| Foto Jugador/a:                                                     | Seleccionar archivo Ninguno archivo selec.                                            |                                             |   |  |
| Nº de pagos                                                         | -Por favor, elige una opción                                                          | ~                                           |   |  |
| Número cuenta:                                                      | N° C/C                                                                                |                                             |   |  |
| <ul> <li>Empadronado en Ansoáin</li> <li>Abonado a Idaki</li> </ul> |                                                                                       |                                             |   |  |
| Sexo:                                                               |                                                                                       |                                             |   |  |
| —Por favor, elige una opción—                                       |                                                                                       |                                             | ~ |  |
| Fecha de nacimiento:                                                |                                                                                       |                                             |   |  |
| dd/mm/aaaa                                                          |                                                                                       |                                             | • |  |
|                                                                     |                                                                                       |                                             |   |  |

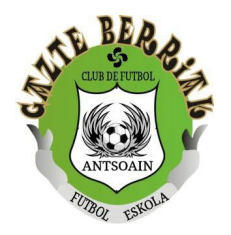

## 5- Por ultimo, hay que aceptar las autorizaciones para las protecciones de los datos aportados, y darle a enviar.

## Acepto la política de privacidad

Autorizo el tratamiento de datos de los menores representados.

Autorizo al club la realizacion de los tramites necesarios para la gestion de la ficha federativa incluido la cesion de datos a terceras entidades relacionadas con el desarrollo de la actividad federada. (federación navarra de futbol, mutualidad de prevención social de futbolistas, rfef....).

Autorizo el tratamiento de datos de salud necesarios para el desarrollo de la actividad.

Autorizo el tratamiento, publicación y cesión de imágenes y vídeos según las políticas definidas en el club de futbol al que pertenezco (página web, redes sociales corporativas y medios de retransmisión).

Z Autorizo el envío de comunicaciones sobre los diferentes eventos organizados, mediante sistemas de mensajería, WhatsApp o similar, a jugadores/as y/o sus representantes legales.

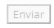

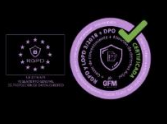

Ejericio de derechos ArSol

Política de privacidad gazteber

Mail:

gazteberriakfutbol@gmail.com comunicaciongazteberriak@gmail.com

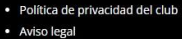

Política de cookies

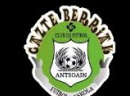

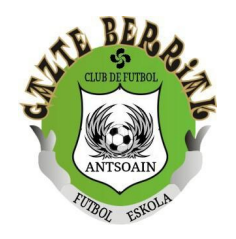

5- Una vez completado el proceso, llegará un SMS al teléfono que hayáis aportado, como el que adjuntamos, tendréis que abrirlo, y desde ahí habrá que firmar los consentimientos, que ya están autorizados anteriormente.

> Toque el enlace para confirmar su consentimiento legal: <u>https://</u> consentimientos .com/confirmacion \_sms.aspx?uuid =bd06bbdb-ec87 -4118-adf2

Así quedará finalizado el proceso de renovación. Llegara un mail de confirmación con todos los datos aportados, el cual recomendamos guardar.